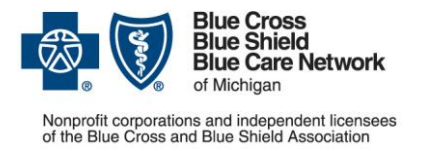

## Best practices for submitting prior authorization requests with InterQual Connect questions through the e-referral system

After answering InterQual Connect questions in the e-referral system, do the following to help ensure prior authorization requests are processed as quickly as possible:

- Always click Review Summary Refer to Step 1 below for additional details.
- Always click Complete to submit requests The Save Review button has been renamed to Save For Later. Don't click the Save For Later button, as it will cause your request to pend even if criteria are met and will delay the processing of your request. Refer to Step 2 below.

Here's what to do to submit a request after answering InterQual Connect questions in the e-referral system:

1. On the Recommendations screen, do one of the following:

| lf                                                                                                    | Do this                                                                                                    |
|----------------------------------------------------------------------------------------------------|----------------------------------------------------------------------------------------------------|
| The recommended service is automatically<br>selected<br>Tip: Look for a check mark to ensure the<br>service is selected. See the image below for an<br>example. | Click <i>Review Summary.</i><br>Important: If you don't select a recommended<br>service, cases that meet criteria will pend for review.<br>This will delay our processing of your request. |
| The recommended service is not automatically selected                                                                                                    | Select the service, and then click <i>Review Summary.</i>                                                                                                    |
| There is no recommendation                                                                                                    | Click Review Summary.                                                                                                    |

|                                                                                                    | Symptomatic Varic  | ose Tributaries <u>Hide codes</u> |  |  |
|----------------------------------------------------------------------------------------------------|--------------------|-----------------------------------|--|--|
| 1                                                                                                   | Selected  CPT      | HCPCS                             |  |  |
| eck mark Results Count: 11 CPT® only © 2011-2024 American Medical Association. All Rights Reserved. |                    |                                   |  |  |
| ates that                                                                                           | Code 🕇 Description |                                   |  |  |
| service                                                                                             |                    |                                   |  |  |
| s been                                                                                              | 36465              | NJX NONCMPND SCLRSNT 1 VEIN       |  |  |
| her or not                                                                                          | 36466              | NJX NONCMPND SCLRSNT MLT VN       |  |  |
| criteria                                                                                            | 36470              | NJX SCLRSNT 1 INCMPTNT VEIN       |  |  |
| re met.                                                                                             | 36471              | NJX SCLRSNT MLT INCMPTNT VN       |  |  |
|                                                                                                    | 36475              | ENDOVENOUS RF 1ST VEIN            |  |  |
|                                                                                                    | 36478              | ENDOVENOUS LASER 1ST VEIN         |  |  |
|                                                                                                    |                    |                                   |  |  |
|                                                                                                    |                    |                                   |  |  |

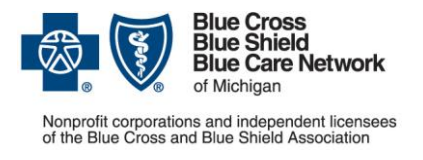

2. On the Review Summary screen, review the summary and click *Complete* to submit the request.

**Important:** Don't click *Save For Later.* This will cause your request to pend even if criteria are met and will delay the processing of your request. Always click *Complete* to submit the request.

| nfigurations 🕸 🗸 🕐                                     |                                                      |  |
|--------------------------------------------------------|------------------------------------------------------|--|
| Review Summary                                         |                                                      |  |
| Patient Name:<br>Date of Birth:                        | Criteria Status: Criteria Met                        |  |
| Created By:                                            | Criteria Product: CP:Procedures                      |  |
| Created Date: 04/11/2025, 09:40 AM EDT                 | Criteria Subset: Varicose Veins - HMO (Custom) - BCM |  |
| Completed Date:                                        | Chiena Version. Chient Defined 2024                  |  |
| Facility:                                              |                                                      |  |
| Recommendation                                         | is ✔ indicates reviewer selection                    |  |
| RECOMMENDED Evidence supports services as medically ne | ecessary.                                            |  |
|                                                        |                                                      |  |
| ✓ Symptomatic Varicose Tributaries                     |                                                      |  |

<u>Subscribe</u> to Provider Alerts Weekly, a weekly email with a list of links to the previous week's provider alerts.